# Connected Agent

Software Version 10.1.3 For the Windows operating systems

# **Release Notes**

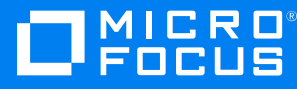

Document Release Date: August 2022 Software Release Date: August 2022

### Legal notices

#### **Copyright notice**

© Copyright 2022 Micro Focus or one of its affiliates.

The only warranties for products and services of Micro Focus and its affiliates and licensors ("Micro Focus") are as may be set forth in the express warranty statements accompanying such products and services. Nothing herein should be construed as constituting an additional warranty. Micro Focus shall not be liable for technical or editorial errors or omissions contained herein. The information contained herein is subject to change without notice.

#### **Acknowledgements**

This product includes software developed by the OpenSSL Project for use in the OpenSSL Toolkit (http://www.openssl.org).

### **Documentation updates**

The title page of this document contains the following identifying information:

- Software Version number, which indicates the software version.
- Document Release Date, which changes each time the document is updated.
- Software Release Date, which indicates the release date of this version of the software.

To check for updated documentation, visit https://www.microfocus.com/documentation/connected/.

### Support

Visit the MySupport portal to access contact information and details about the products, services, and support that Micro Focus offers.

This portal also provides customer self-solve capabilities. It gives you a fast and efficient way to access interactive technical support tools needed to manage your business. As a valued support customer, you can benefit by using the MySupport portal to:

- · Search for knowledge documents of interest
- · View software vulnerability alerts
- Enter into discussions with other software customers
- Manage software licenses and support contracts
- Submit and track service requests
- Contact customer support
- · View information about all services that Support offers

Many areas of the portal require you to sign in. If you need an account, you can create one when prompted to sign in. To learn about the different access levels the portal uses, see the Access Levels descriptions.

# Contents

| Release Notes   | 4 |
|-----------------|---|
| Resolved issues | 4 |
| Limitations     | 4 |
| Open issues     | 5 |
| Installation    | 6 |

# **Release Notes**

#### Connected Agent 10.1.3

This document is an overview of the changes made to Micro Focus Connected Agent 10.1.3 for Windows. It contains important information about the following items, which other documentation does not include:

- Resolved issues
- Limitations
- Open issues
- Installation

For information about the installation requirements and compatibility of this release with other products, see the associated *Micro Focus Connected Agent Support Matrix*. The support matrix may be updated between releases, so it is available only from the Connected documentation site.

### **Resolved issues**

This release resolves the following issue. For more information, contact, Micro Focus Support.

**Issue:** Resolved the issue where, with multiple configured proxies, the Agent would always select failover proxy instead of the first one. (526014)

# Limitations

This section describes the limitations in this release. For more information about a specific one, contact Micro Focus Support.

Issue: Agent does not show help menu option if you have enabled Sync feature.

**Issue:** Available on this device files in one drive are getting backed up only when the scanner thread runs. (TT-34886)

When OneDrive files are opened, file state becomes **Available on this device** and those files back up does not happen immediately. The **Available on this device** files are backed up only when the scanner thread runs, that is, when an agent is restarted or when the backup policy is updated.

**Issue:** On computers running Windows 7, Windows Explorer occasionally fails to display status badges on icons in the Connected files folder. (TT-8101)

On Windows-based computers, the Agent applies badges (shell overlay icons) to file and folder icons in the Connected files folder to indicate an item's sync status. However, because Windows limits

the number of overlays that it supports at one time, Windows Explorer might fail to display these badges. If this happens, you cannot determine from an item's icon whether the Agent has synced it with Connected. For example, indicates that the plain text file is synced. If Windows Explorer fails to display status badges, the icon appears as .

**Workaround:** For more information about how the Windows shell overlay limitation affects Connected and potential ways to work around it, contact Micro Focus Support.

**Issue:** The Agent does not warn the user when unable to establish a connection with the filter driver—the component that continuously listens for file changes and informs the Agent of them. (TT-21915)

As a result of this issue, the Agent does not back up newly created or modified files until it discovers the file changes itself through scans run each time the Agent restarts or receives updates to its administrative policy rules.

**Workaround:** If the Agent does not attempt to back up new or modified files, verify that the device's firewall settings and security software are not blocking the Agent's communication with the filter driver. To do so, verify that local firewall and security software do not block all ports in the following ranges: 7777 through 7787 and 7788 through 7798 or any communication between ConnectedMXSystemTrayUI.exe and ConnectedMXService.exe.

# **Open issues**

This section describes the open issues in this release. For more information about a specific one, contact Micro Focus Support.

Issue: You cannot log in to the Agent if your email address contains a plus sign (+). (TT-10662)

The Agent prompts for your email address the first time that it starts. If you specify an email address that contains a plus sign, such as my+name@example.com, and then click **OK**, the Agent prompts for your email address again.

**Issue:** On Windows-based computers, the SystemInfo.txt file remains on your computer after you uninstall the Agent. (TT-10738)

When generating an Agent .zip file on Windows-based systems at the user's request, the Agent invokes the Windows diagnostic tool. This tool creates a system report *userFolder*\AppData\Local\Hewlett-Packard\HP Connected MX\SystemInfo.txt that the Agent's uninstall process fails to remove.

Workaround: To remove the file, manually delete it.

# Installation

You can get the 10.1.3 Windows-based Agent from the Downloads page of the Connected web application.

**TIP:** To access the Connected web application, use the URL to the server that hosts your Connected environment:

- https://cmx-us.connected.com
- https://cmx-uk.connected.com
- https://cmx-eu.connected.com
- https://cmx-sg.connected.com
- https://cmx-ca.connected.com

If you aren't sure which URL to use, contact your partner or the software fulfillment group that created your corporate Connected account.

#### To download an Agent

- 1. In the upper-right corner of the web application, click your name, and then click **Downloads**.
- 2. On the Downloads page, under **Download a Specific Agent**, select the 10.1.3 Agent version for the Windows operating system, and then click **Download selected agent**.

After download, you can install or upgrade the Agent interactively or, as an Administrator, from the command line. For more information, see the "Agent installation overview" or "Agent upgrade overview" topic of the Connected Help Center. To access the help center, in the upper-right corner of the Connected web application, click your name, and then click **Help**.

As an administrator, to set version 10.1.3 as the default Agent available for user download or to upgrade users to this version automatically, see the help topic "Configure the Agent versions available for user download" or "Initiate auto-upgrades of Agents", respectively.